DK-5000S(Disc検査機)のF/W書換え手順について

Rev. D

2014年1月21日 ティアック株式会社 ストレージンリューション部営業部 テクニカルサポート課

Disc検査機(DK-5000S)のファームウェア書換え手順について、以下の手順で実施を御願いいたします。

1. コンピュータにDisc検査機を接続します。

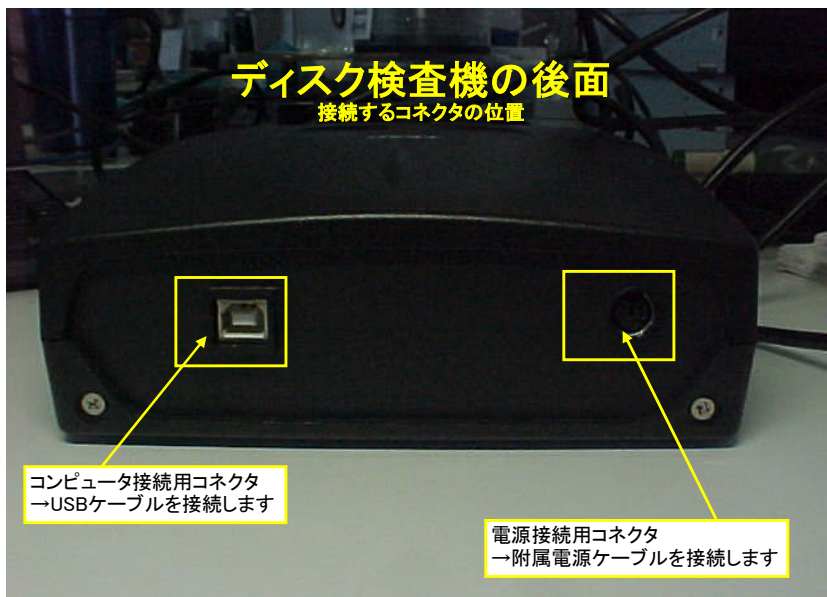

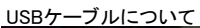

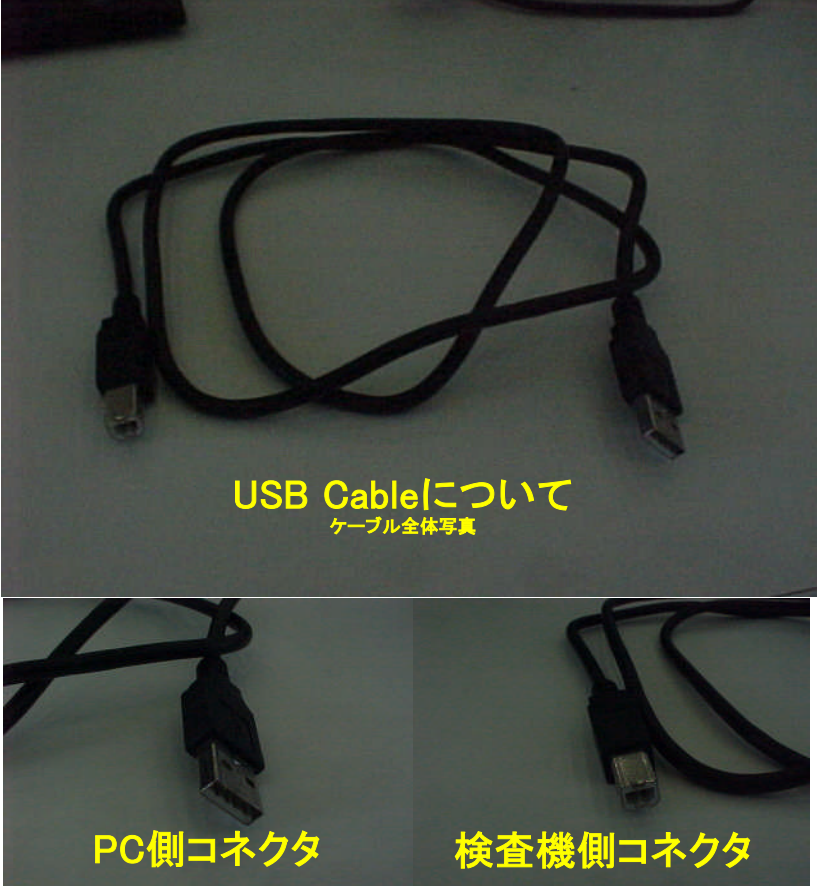

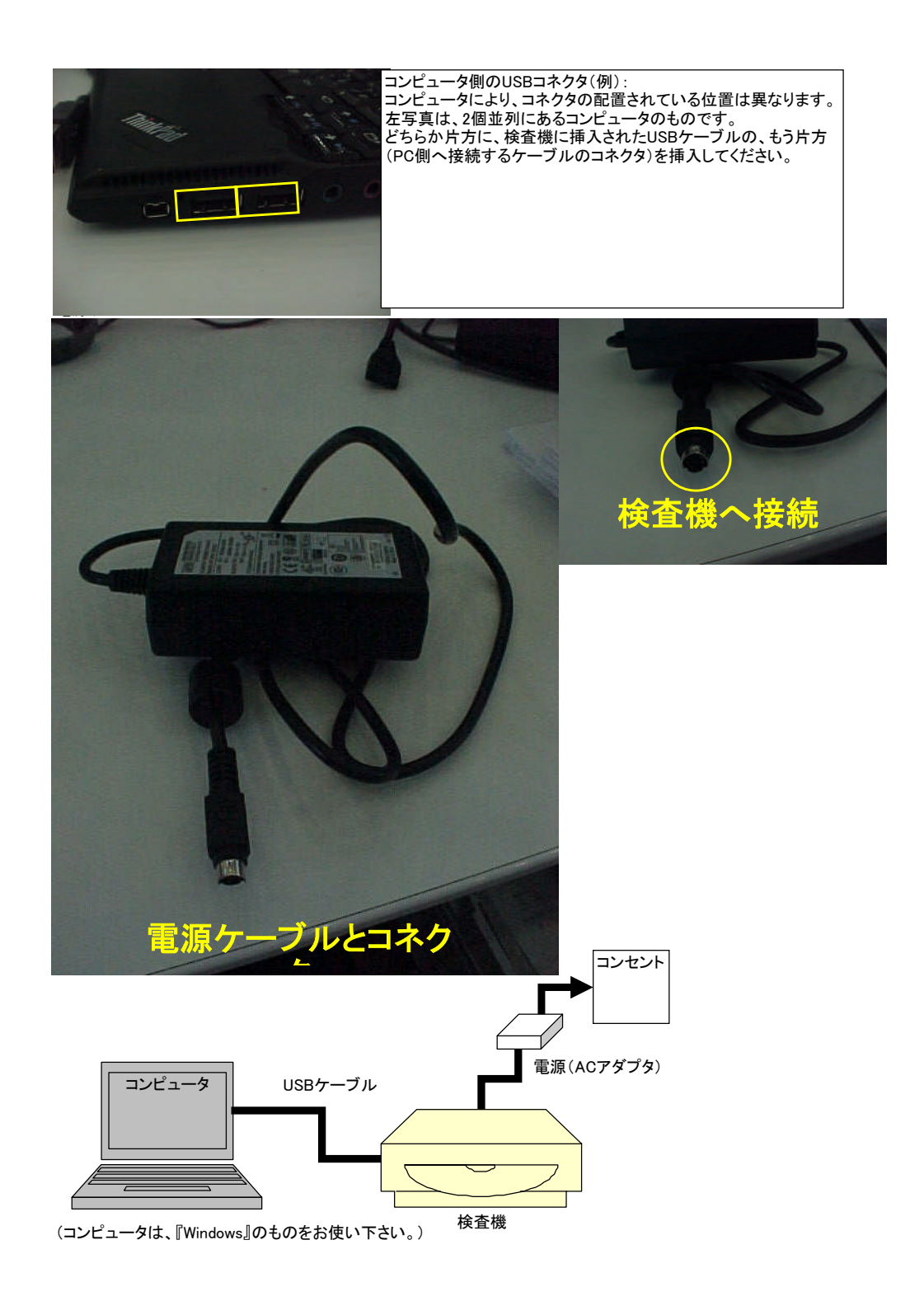

2. 検査機の設定

〒源を入れる前に、カバー上のモードスイッチ(下の写真参照)を『USB』へ変更(一番左へスライド)してください。

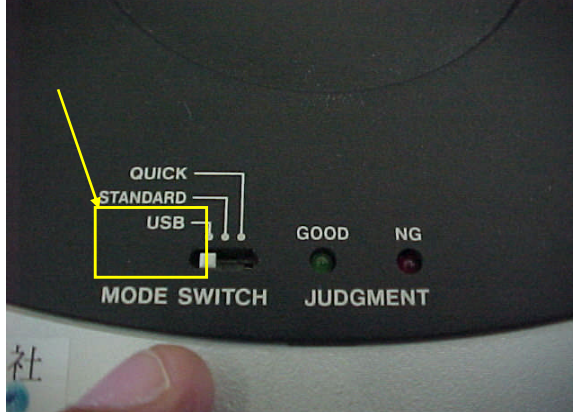

上記設定及びコンピュータへの接続が完了したら、電源を入れてください。(電源アダプタのACケーブルをコンセントに差してください。) 注)もし先にACケーブルがコンセントに差してあり、上記モードスイッチをその後に入れた場合は、一度ACケーブルをコンセントから 外して再度挿入してください。

注)検査機がコンピュータに認識される為にかかる時間は、コンピュータに依存しますので、コンピュータが認識されたかどうか は以下ので御確認を御願いいたします。

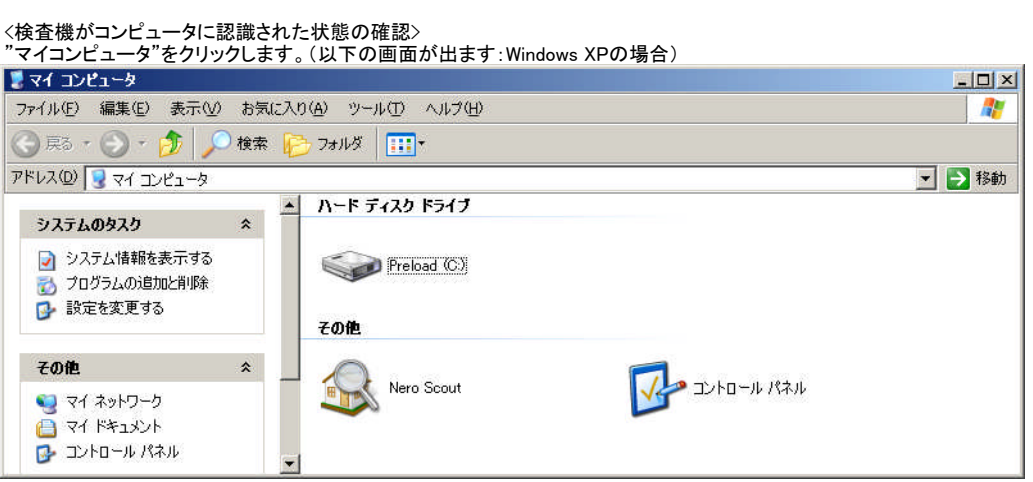

上記画面に、検査機("DVD-RWドライブ"等の表示)がありません。この場合は、検査機が未接続又は認識していない状態です。 (PCI)最初からDVDドライブ等が接続されている場合は、表示されています。) 検査機を接続します(モードスイッチが"USB"になっていることをご確認下さい)と、以下の画面になります。

| 💈 マイ コンピュータ                                                           |       |                                  |                                                                                       |
|-----------------------------------------------------------------------|-------|----------------------------------|---------------------------------------------------------------------------------------|
| ファイル(E) 編集(E) 表示(V)                                                   | お気に入り | )(A) ツール(① ヘルプ(H)                | 🥂 🕺                                                                                   |
| 🕝 ēs - 🕥 - 🏂 🔎                                                        | 検索 🕞  | <u>)</u> フォルダ   <mark></mark> ・  |                                                                                       |
| דיר דא 🕄 🖓 דיר דיר 🖓                                                  |       |                                  | ✓ 🏓 移動                                                                                |
| システムのタスク                                                              | *     | ハード ディスク ドライブ                    |                                                                                       |
| <ul> <li>システム情報を表示する</li> <li>プログラムの追加と削除</li> <li>設定を変更する</li> </ul> |       | Preload (C.)<br>リムーバブル記憶域があるデバイス | や コンビュニッシン ( 大安祝の)はには<br>かった表示 (DVD-RWドライブ(D:)等) が<br>新たに追加されて表示されれば、認識し<br>たことになります。 |
| その他                                                                   | *     |                                  |                                                                                       |
| 🧐 マイ ネットワーク<br>(🗋 マイ ドキュメント<br>💕 コントロール パネル                           | l     | その他                              |                                                                                       |
| 詳細<br>マイコンピュータ                                                        | *     | Nero Scout                       |                                                                                       |

注)上の画面は、WindowsのVersionや、接続されている機器の状態等で、表示が異なる場合があります。 (例: "CD-ROMドライブ"や"DVD-RAMドライブ"という表示や、一方で、"(D:)"ではなく"(E:)"や"(Z:)"等もあります。) ここでは、『検査機を接続する前の状態』に対し検査機を接続後、マイコンピュータで"追加される光ドライブ"がでること をご確認頂ければ結構です。

(1)ファームウェアアップデートツールを起動します。
 ファームウェアファイルをコンピュータにコピーをして、それぞれのファームウェアファイルクリック(又はダブルクリック)してください。

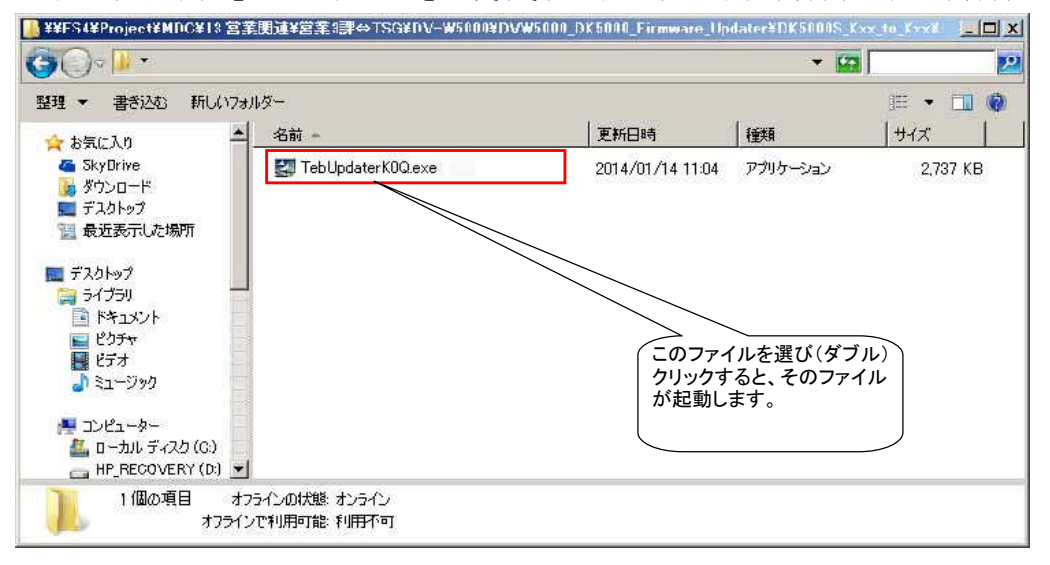

## (4)以下の画面がでます。(下記は、K.0Qへの更新の例です。)

| 🐺 TEB IIpdater   DK                          | -5000S Updater                                        |         | 3                                             |
|----------------------------------------------|-------------------------------------------------------|---------|-----------------------------------------------|
| ターゲットドライブ:                                   | D: TEAC DK-5000S                                      | K.DP[0] |                                               |
| DK-5000Sが見つかりました<br>ファームウェアを東新する場            | た。ファームウェア <mark>K.0Q/、の更新が可能</mark> で<br>たって 「        | ्व.     |                                               |
| 1.他の実行中のアフリン<br>2.更新中に、ドライフに<br>3.更新中に、エンピュー | テージョンを全て終了して下さい。<br>アクセスしないでがたてい。<br>ターの電源を初断しないで下さい。 |         | ▶注)この更新するF/W名は、使用するファームウェアファイル<br>によって、変わります。 |
| TEAC                                         |                                                       | ₽止 _ 更新 |                                               |

ここで、 ダーゲットドライブ の右に出ます画面の以下の部分に注目下さい。

D: TEAC DK-5000S K.0P[0] ないしは D: TEAC DK-5000-S K.0P[0]

上記表記の中の、『K.OP』が現在のDK-5000Sのファームウェアのバージョンになります。

| (5)更新時  |                   |            |                 |
|---------|-------------------|------------|-----------------|
| 更新する場合、 | 、『更新』ボタンをクリックしますと | 以下の画面が出ます。 | (画面は、K.0Qの例です。) |

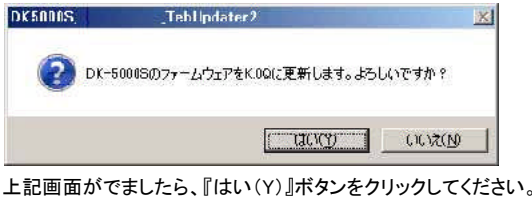

上記画面がでましたら、『はい(Y)』ボタンをクリックしてください。 クリックしますと、ファームウェアの更新が実行されます(以下画面になります)。 注意)更新最中には、絶対に電源を切ったり、ケーブルを抜かないよう御願いいたします。 故障し、ドライブが全く動作しなくなることがございます。

| ファームウェアを更新中です。<br>プログラムを中断したり、システムの電源を切らないで下さい。 |
|-------------------------------------------------|
|                                                 |
|                                                 |

## 更新が終了しますと、以下の画面が出ます。

注)この画面が出るまでは、更新実行中となりますので、上記注意事項の厳守を御願いいたします。

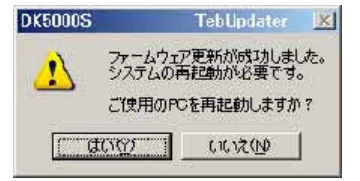

ここで、複数の検査機のファームウェアを書換える場合は、『いいえ(N)』ボタンを押してください。 その後、検査機の電源をオフにし、USBケーブルをコンピュータから取り外してください。 (検査機は、ファームウェアの更新完了後、電源を再投入されることで、更新されたファームウェアに変わります。)

その後、次の検査機にUSBケーブル、電源ケーブルを接続し、検査機のモードを"USB"に変更して電源のACケーブルをコンセントに接続してください。

その後、検査機がコンピュータで認識されたことを確認頂き、ファームウェアの更新作業を行うことで複数の検査機の 更新が、コンピュータの再起動なしで実施できます。

尚、F/Wを、K.Ox(:xは任意)に更新する場合も上記同様のやり方で出来ます。

同、F/Wを、K.0XI:Xは任息)に更新する場合も工能同様のやり方で出来ます。 違いは、更新前のドライブ内のF/W名の表示と、更新するF/W名がそれぞれ変わりますが実施方法は同じ方法になります。

注意事項を以下に整理いたします。

【注意事項】

- 1. ファームウェア更新実行中は、絶対に検査機の電源をオフにしないで下さい。検査機が全く動作しなくなる場合があります。
- 2. コンピュータに検査機を接続する場合、電源は、コンセントへの抜き差しでオン/オフ頂けますよう御願いいたします。
- 検査機のモードスイッチは、USBモードに変更してから、コンピュータに接続してください。
   この時、電源が入った状態にある場合は、電源の再投入(一旦電源をオフにして、その後電源をオン)してください。
   検査機の中にディスクがあるとディスクを取り出すよう、以下の表示がでますので、従ってください。

| DK500DS | Tehlipda                                                 | TOP    | X |  |
|---------|----------------------------------------------------------|--------|---|--|
| ą,      | DK-50005中のディスクを取り出し、トレーを開めてください。<br>それから、のよいしをりりゅうして下さい。 |        |   |  |
|         | [[]]]]                                                   | เบริเม |   |  |

以上です。